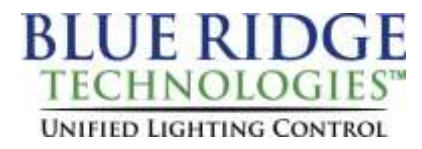

## Tech Note 040220\_01

**Date:** April 2, 2020

Product: TK-3.0

Subject: Bluetooth Pairing Procedure

## Computer Requirements

- Operating System: Windows 7 (32/64-bit) or Windows 10 (32/64-bit)
- USB: Standard-A USB 2.0 port
- Bluetooth: Microsoft Bluetooth Stack Enabled

\*Prior to pairing, ensure Bluetooth receiver is correctly installed and Controller is powered.

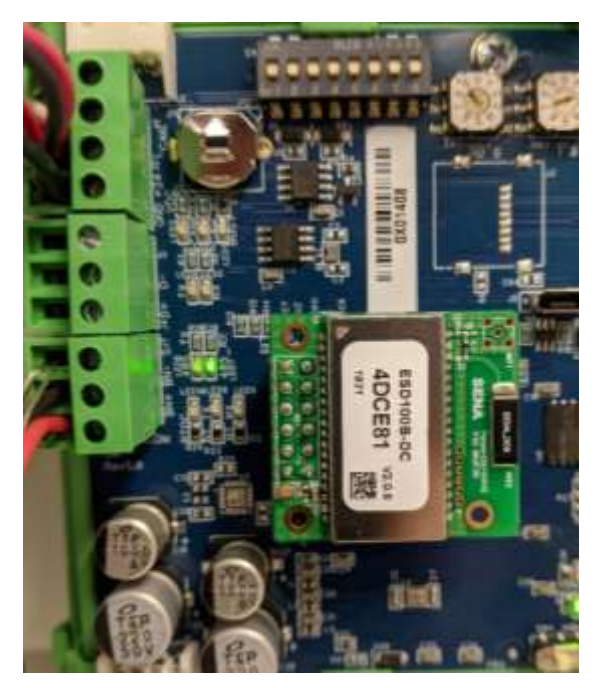

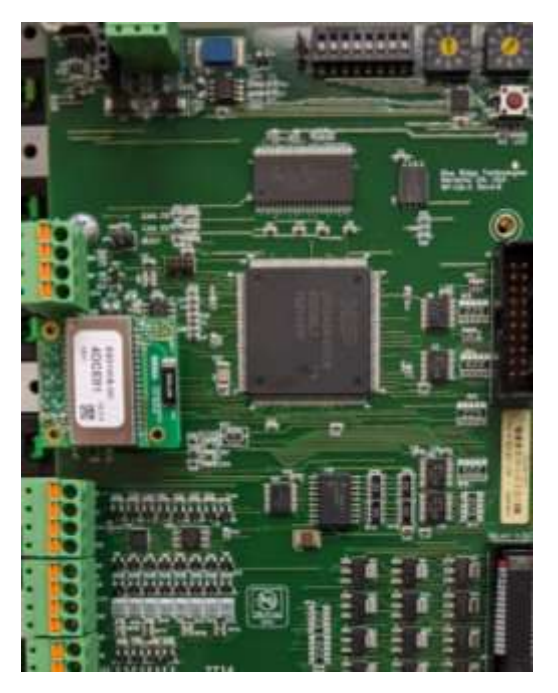

- 1. Click the Start Button, then Settings.
- 2. Click **Devices**.
- Check that your Bluetooth is on, then Add Bluetooth or other device.
  Click Bluetooth.
- 5. Select appropriate device. (The device name is located on the top of the Bluetooth Module)

| Add a device                                                                              | × |
|-------------------------------------------------------------------------------------------|---|
| Add a device                                                                              |   |
| Make sure your device is turned on and discoverable. Select a device below to<br>connect. |   |
| BLUEMARK, 7192                                                                            |   |
| 2D428C                                                                                    |   |
| G. 0F4148                                                                                 |   |
| GLI AKHAN                                                                                 |   |
| C.Beta_3                                                                                  |   |
| Bill's ZC Bluetooth                                                                       |   |
|                                                                                           |   |
| Cancel                                                                                    |   |

6. Enter the pairing code (1234) then click **Connect**.

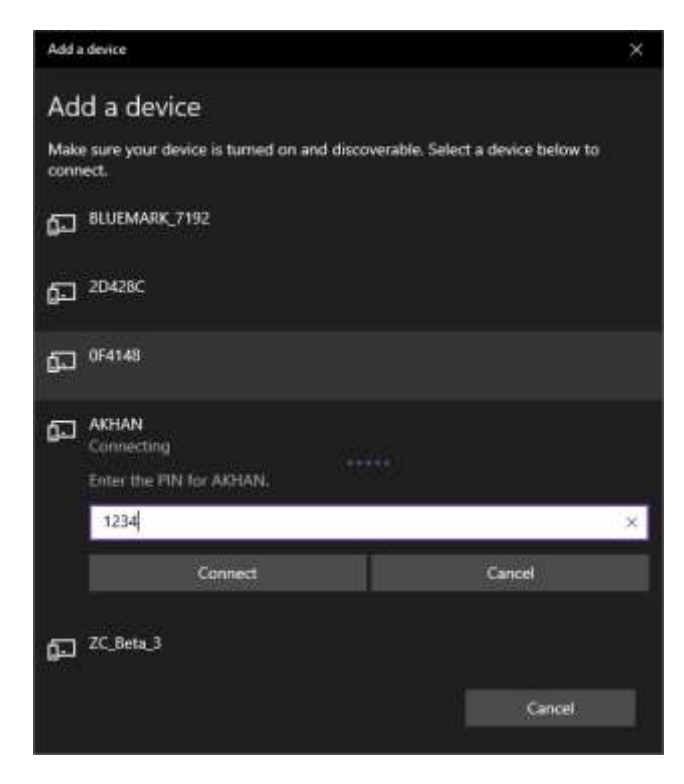

7. The device is ready to use. Click **Done** to finish.

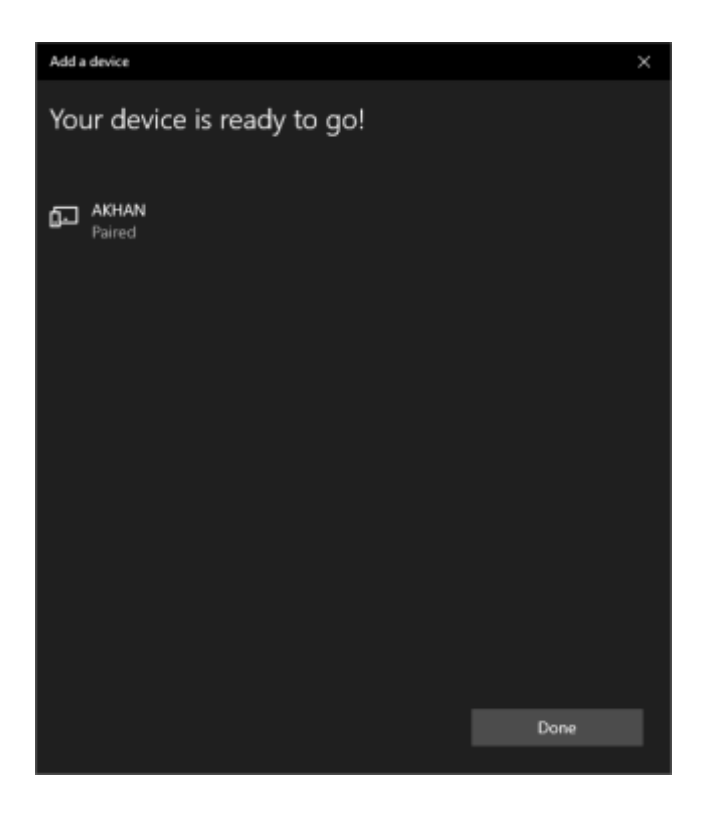